# بسم الله الرحمن الرحيم

## المنهج التعليمي لدراسة برنامج مايكرو سوفت أكسس **Microsoft Access**

#### 🗷 الفصل الأول :-

- مقدمة عامة عن البرنامج : .1
- فتح برنامج مايكروسفت أكسس 2000 . .2
  - التُعرفَ علَّى الشَاشَة الرئيسية . .3
    - التعامل مع القوائم . .4
    - التعامل مع مربعات الحوار . .5
    - التعامل مع أشرطة الأدوات . .6
- إنهاء برنامج مايكر وسفت أكسس 2000 . .7

#### 🗷 الفصل الثاني :-

- إنشاء ملف قاعدة بيانات جديد . .1
- فتح ملف قاعدة بيانات موجود . .2
- البحث عن ملف قاعدة بيانات . .3
- خصائص ملف قاعدة البيانات . .4
  - إغلاق ملف قاعدة البيانات . .5
- فتح آخر الملفات التي عملت بها . .6
- ضغط ملف قاعدة بيانات واصلاحه . .7

### 🗵 الفصل الثالث :- الجداول

- مقدمة عن ما هية الجدول وأهميته . .1
- فتح الجدول واستعراض البيانات الموجودة به . .2
  - التنقل بين سجلات البيانات . .3
  - تحديد سجل أو أكثر أو جميع السجلات . .4
    - حذف سجل من السجلات . .5
      - قص ونسخ السجلات . .6
        - لصق السجلات . .7

🗵 الفصل الرابع :-

- تنسيق خط البيانات . .1
- تنسيق ورقة البيانات . .2
- تنسيق إرتفاع الصفوف . .3
  - تنسيق عرض العمود . .4 .5
    - إعادة تسمية العمود . .6
  - إخفاء وإظهار الأعمدة .
    - تجميد وإلغاء التجميد . .7

### 🗵 الفصل الخامس :-

- تصفية الجدول حسب النموذج . .1
- تصفية الجدول حسب التحديد . .2
- تصفية الجدول مع استبعاد التحديد ـِ .3
- فرز السجلات في الجداول تصاعدياً أو تنازلياً . .4
  - .5 تطبيق عامل التصفية وفرز متقدم .

إزالة عامل التصفية والفرز . .6

#### 🗵 الفصل السادس :- الحداول مقدمة عن تقينة إنشاء الجداول وتخطيطها . .1 إنشاء جدول في طريقة عرض التصميم . .2 إنشاء جدول باستخدام المعالج . .3 انشاء جدول بادخال البيانات . .4 حذف حقل بيانات . .5 إدارج حقل بيانات بين حقلين . .6 إعادة ترتيب الحقول ضمن جدول . .7 عمل فهرسة لأحد الحقول . .8 إنشاء فهرسة لحقلين او اكثر . .9 إلغاء أو حذف أحد الفهار س . .10 🗷 الفصل السادس :-مقدمة عامة عن أنواع حقول البيانات في الجداول . .1

- .2 حقل نص .
- طريقة إدخال النصوص في مربع نص [ التبويب بحث ]. .3
  - .4 التعامل مع منشيء التعبير .
    - .5 حقل مذكرة .
    - حقل البيانات رقم . .6
    - .7 تنسيق حقل الرقم .
    - حقل التاريخ والوقت . .8
  - تنسيق حقل التاريخ والوقت . .9
    - حقل بيانات العملة . .10
    - حقل بيانات ترقيم تلقائي . .11 نوع البيانات : نعم لا . .12
- الكائنات المضمنة أو المرتبطة لإضافة صورة أو كائن [ كائن OLE] .13
  - إرتباط تشعبي ، إضافة رابط Link مع ويب . .14

#### 🗵 الفصل السابع :-

- معالج البحث لنص أو رقم لتثبت في القوائم المنسدلة . .1 إستيراد جدول من خارج قاعدة البيانات الحالية .
  - ربط قاعد البيانات مع جدول خارجي . .3
    - فائدة عمل الفقرة السابقة . .4
    - .5 إنشاء العلاقات بين الجداول .
      - .6 الخيار ات العامة .
        - نسخ جدول . .7
          - .8 قص جدول .
          - .9 لصق جدول .
          - حذف جدول . .10

### 🗵 الفصل الثامن :-

- ما هو الإستعلام ؟ لإسترجاع فرز بعض البيانات . .1
- إنشاءً الإستعلام بالمعالج أو عن طريق مربع جديد . .2
- إنشاء إستعلام يدوي عرض التصميم أو عن طريق مربع جديد . .3

- - .2

### 🗷 الفصل العاشر :- الإستعلام

- 1. مقدمة عامة عن النماذج تعريف فقط .
  - 2. إنشاء نموذج تلقائي .
    3. إنشاء نموذج بإستخدام المعالج .
    - إنشاء نموذج يدوي .
    - أنواع الأدوات في النماذج .
    - آ. تحريك العناصر ومحاذاتها .
    - 7. عرض رأس وتذليّل النمادج .
      - 8. إعادة تسمية النماذج .
  - 9. قص ونسخ ولصق وحذف النماذج .
    - 10. ترتيب الجدولة في النماذج .

## 🗷 الفصل الحادي عشر :- النماذج

- مقدمة عامة عن خصائص النموذج .
- 2. خاصية طريقة العرض الإفتراضية .
- . خاصية أشرطة التمرير ومحدادت السجلات وأزرار التنقل .
- 4. خاصية الخطوط المقسمة وكذلك الخواص تغيير الحجم التلقائي والتوسط التلقائي .
- 5. خَاصِية نمط الحدود ومربع عنصر التحكم وزر التصغير والتكبير .
  - 6. خاصية زر الإغلاق وزر ما هذا ؟.
    - 7. خاصية العرض .
  - 8. خاصية صورة ونوع الرسم وضع حجم الرسم ومحاذاته بجانب الرسم .

- .9 خاصية إتجاه النموذج .
- خاصية مصدر السجل والتصفية وترتيب حسب . .10
  - خاصية السماح بعوامل التصفية . .11
- خاصية السماح بالتحديد والحذف والإضافة لسجلات النموذج . .12
  - خاصية إدخال بيانات . .13
  - خاصية منبثق شكلي أو مشروط . .14
    - خاصية دورة مفتاح Tab . .15
      - .16 خاصية قائمة مختصرة .

🗷 الفصل الثاني عشر :-

- إضافة مربع نص . .1 إضافة عنصر مجموعة خيار . .2 .3 إضافة عنصر مفتاح تحكم تبديل . إضافة خانة إختيار . .4 .5 إضافة مربع تحرير وسرد . إضافة مربع تحرير وسرد والقيم مخزنة ضمناً . .6 .7
- إضافة مربع تحرير وسرد للبحث عن سجل يستند لقيمة معينة .
  - .8 إضافة مربع قائمة .
    - إضافة زر أمر . .9
    - .10 إضافة صورة .
  - إضافة عنصر تحكم علامة تبويب . .11
    - إضافة خط . .12
    - إضافة مستطيل إلى النموذج . .13

# 🗷 الفصل الثالث عشر :- تقارير

- ما هو التقرير ؟. .1
- إنشاء تقرير تلقائي . .2
- إنشاء تقرير بإستخدام المعالج . .3
  - إنشاء تقرير فارغ من جديد . .4
    - .5 إضافة وحذف الحقول .
      - .6 إضافة العناوين .
  - إضافة خطوط إلى التقرير . .7
- إضافة بعض القيم الخاصة الحسابية ، ترقيم الصفحات ، التاريخ . .8
  - إضافة صورة . .9
  - الطباعة ومعاينة قبل الطباعة . .10
    - إنشاء بطاقات عنونة . .11

## 🗷 الفصل الرايع عشر :- الماكرو

- مقدمة عامة . .1
- إنشاء ماكرو . .2
- تشغيل الماكرو . .3 ربط الماكرو بزر أمر في نموذج . .4
  - تعديل الماكرو .
    - .5 شرح إجراء إغلاق . .6
- شرح الإجراء فتح جدول وإستعلامات ونموذج وتقري . .7

🗵 الفصل الخامس عشر :-

- خيارات العرض . خيارات عامة . خيارات تحرير وبحث . خيارات لوحة المفاتيح . خيارات صفحة البيانات . خيارات نماذج وتقارير . خيارات اليسار لليمين . .1 .2 .3 .4 .5 .6 .7